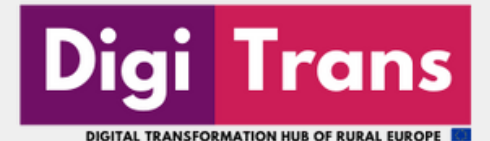

DigiTrans Hub Εγχειρίδιο χρήσης

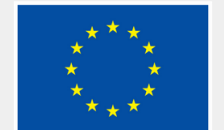

Co-funded by the European Union

# Πίνακας περιεχομένων

i

| Εισαγωγή                      | 01 |
|-------------------------------|----|
| Επισκεφθείτε το DigiTrans Hub | 02 |
| Γωνιά μάθησης                 | 03 |
| Γωνιά συνεργασίας             | 06 |
| Εμπνευσμένες ιστορίες         | 10 |
| Επικοινωνία                   | 10 |

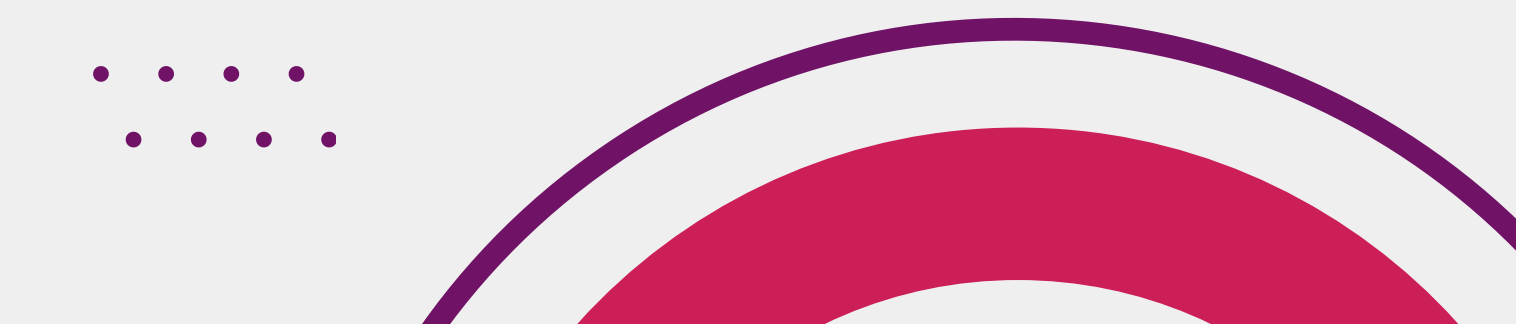

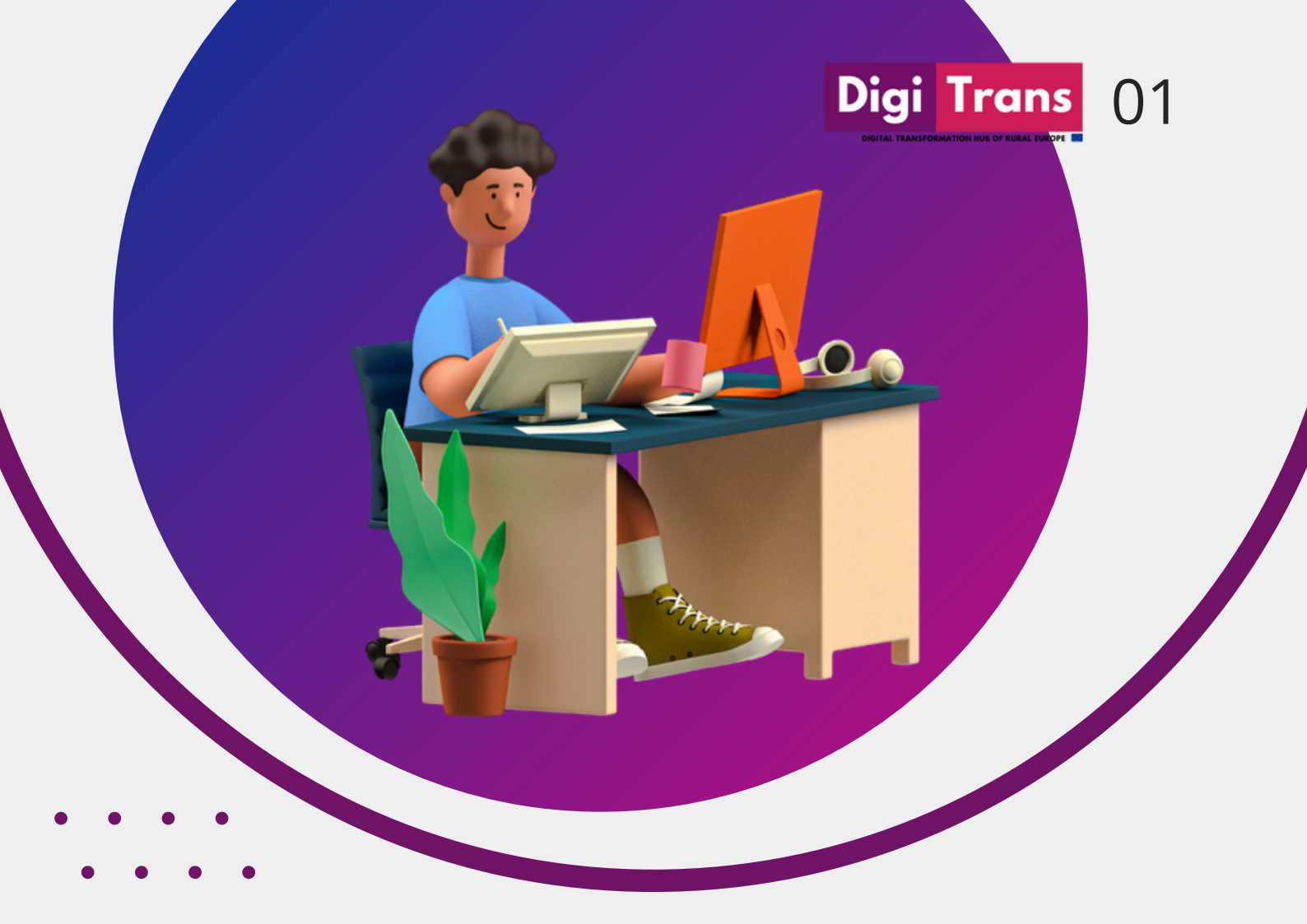

Το έργο DigiTrans αποσκοπεί δικτύωση αγροτικών στη φορέων από διάφορες ευρωπαϊκές περιφέρειες σε μια συνεργατική διαδικτυακή πλατφόρμα, προκειμένου να συν-σχεδιάσουν, να συναναπτύξουν και να συνυλοποιήσουν την ψηφιακή καινοτομία εντός ενός προηγουμένως αναπτυγμένου πλαισίου έξυπνων περιφερειών.

κόμβος DigiTrans 0 προορίζεται να μετατραπεί σε μια ευρωπαϊκή ανοικτή πλατφόρμα ανταλλαγής και μάθησης στην οποία Οι σημερινοί και δυνητικοί ψηφιακοί πρωτοπόροι μπορούν να συμμετάσχουν στον συν-σχεδιασμό και τη συν-ανάπτυξη της ψηφιακής καινοτομίας.

# **Εισαγωγή** Σχετικά με το έργο

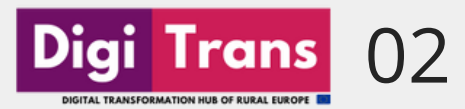

## Επισκεφθείτε το DigiTrans Hub

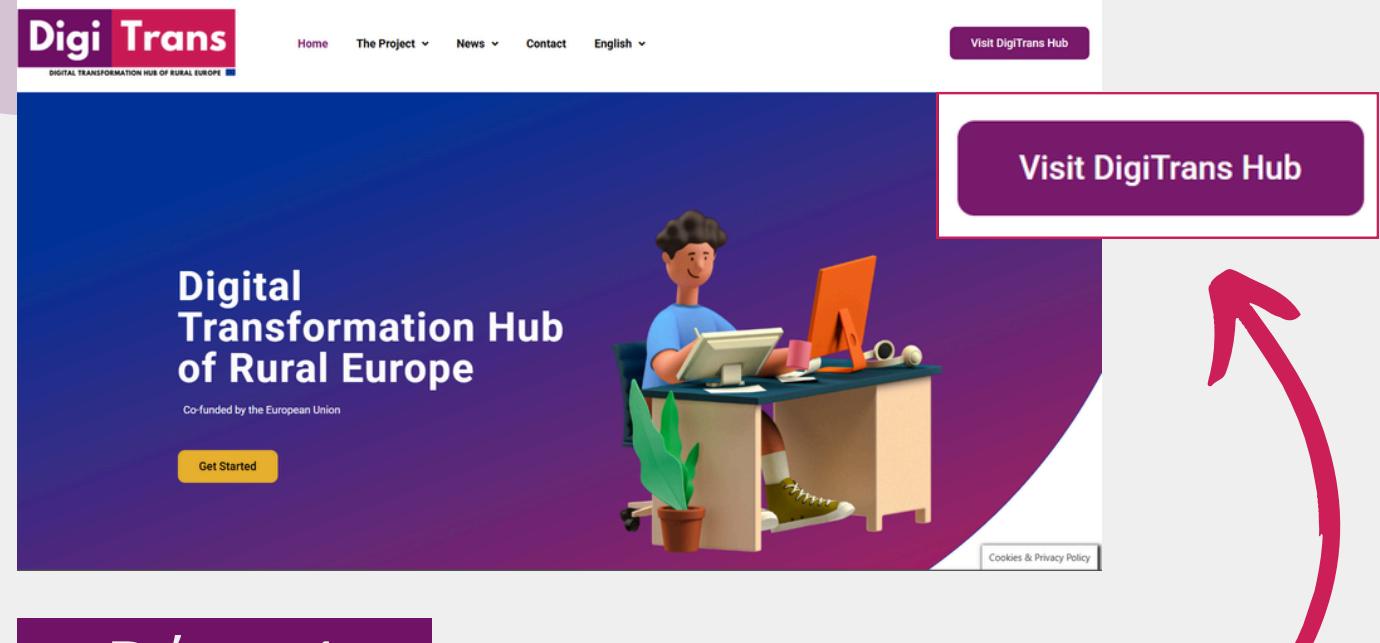

Βήμα 1

Επισκεφθείτε τη διεύθυνση URL: <u>https://digitranshub.eu/</u> και κάντε κλικ στο κουμπί επάνω δεξιά στη γωνία «Visit DigiTrans Hub».

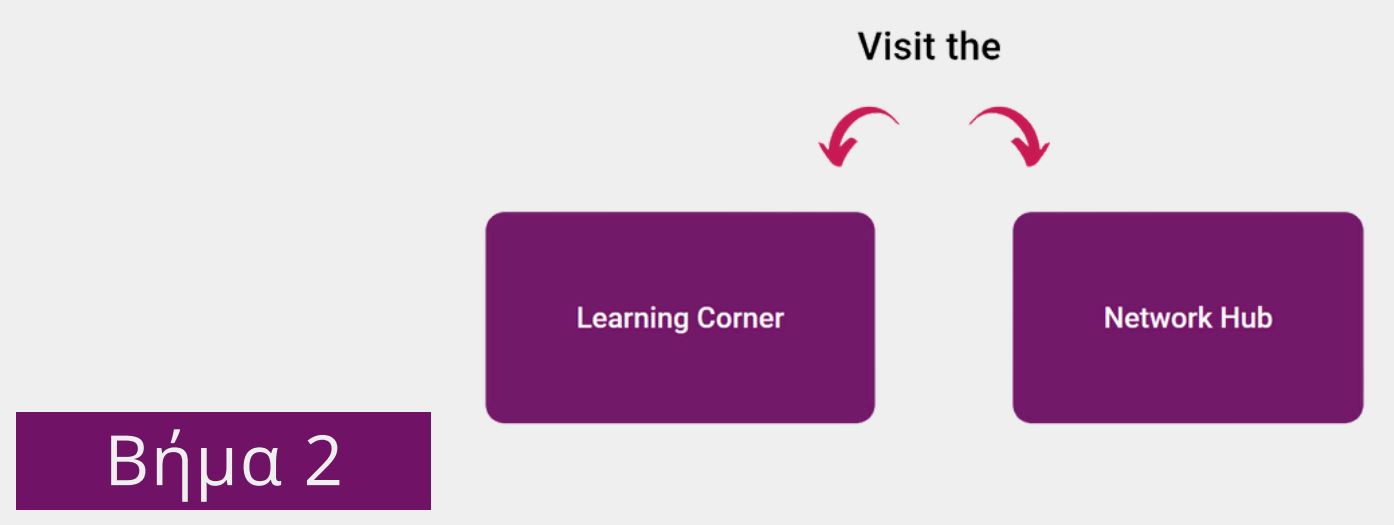

Από αυτή τη σελίδα μπορείτε να επιλέξετε την περιοχή που θέλετε να επισκεφθείτε. Τη <u>Γωνιά Μάθησης</u> ή τον <u>Κόμβο Δικτύωσης</u>.

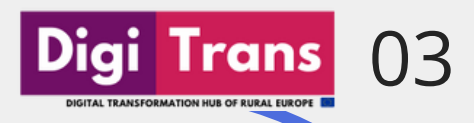

## DigiTrans Hub Γωνιά μάθησης

### Εκπαιδευτικοί πόροι

Μια ποικιλία εκπαιδευτικών πόρων σας επιτρέπει να προωθήσετε ψηφιακές, κοινωνικές και μετασχηματιστικές ικανότητες νέες σύμφωνα με τις συγκεκριμένες ανάγκες σας. Σε ατομικό επίπεδο, μπορείτε να μάθετε να κατανοείτε σύνθετες προκλήσεις, να δικτυώνεστε και να μοιράζεστε γνώσεις με άλλους ενδιαφερόμενους και να αναπτύσσετε νέες ιδέες ως μέλος μιας συλλογικότητας. Σε συστημικό επίπεδο, μπορείτε να μάθετε να δρομολογείτε και να υλοποιείτε εσείς οι ίδιοι στρατηγικές για την "έξυπνη περιφέρεια". είναι πόροι προορίζονται να σπονδυλωτοί Όλοι οι και αναπαραγώγιμοι. Σας ενθαρρύνουμε να επαναχρησιμοποιήσετε τους πόρους μας για τα δικά σας εργαστήρια, εκδηλώσεις ή διαλέξεις.

Όλοι οι εκπαιδευτικοί πόροι υποδιαιρούνται σε τρεις ενότητες. Παρακαλούμε να εξερευνήσετε τις ενότητές μας όπως εσείς κρίνετε σκόπιμο. Ακριβώς όπως δεν υπάρχει καθολική λύση για τις κοινωνικοοικονομικές προκλήσεις μιας περιοχής, έτσι δεν υπάρχει και η μαθησιακή πορεία που προτείνουμε. Βρείτε τον δικό σας τρόπο να γίνετε ψηφιακός πρωτοπόρος!

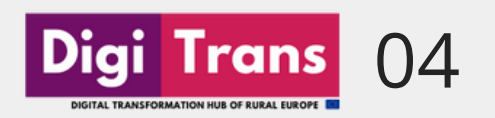

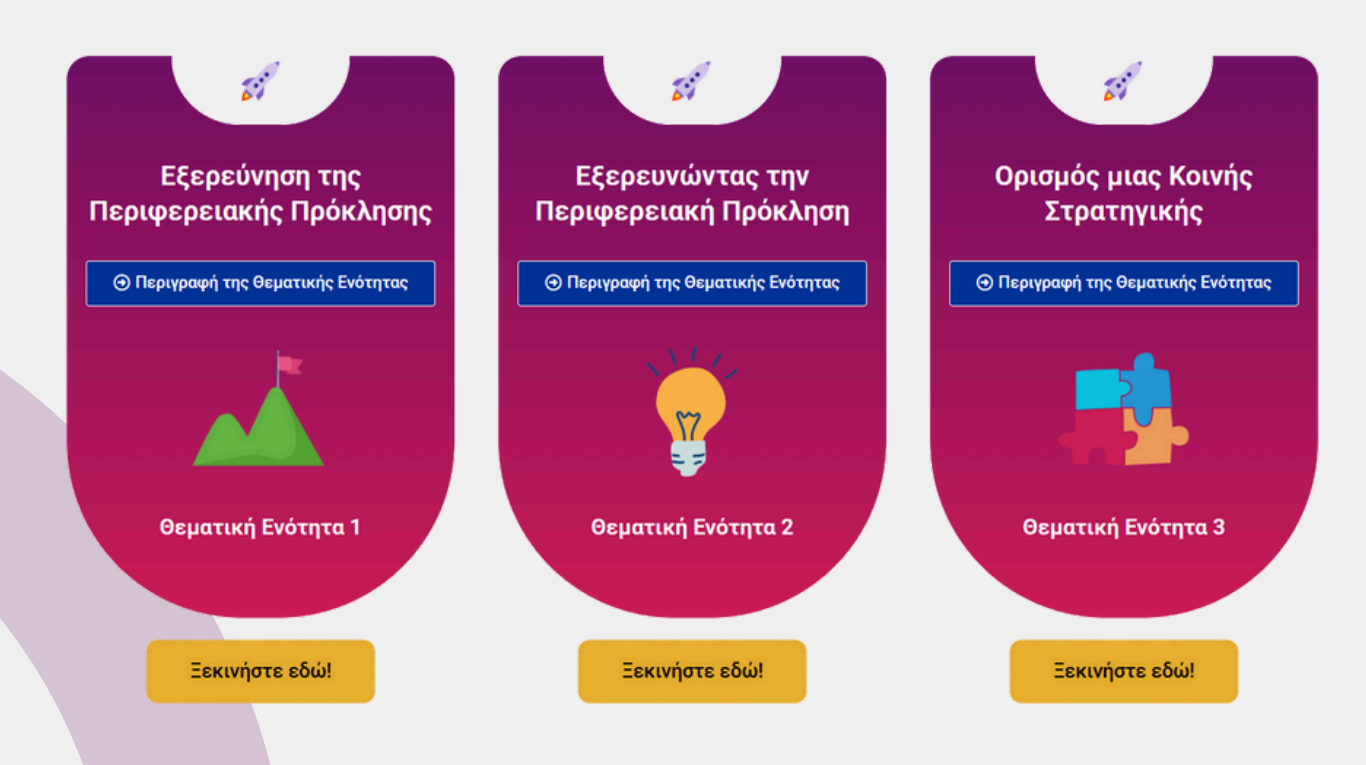

Υπάρχουν 3 διαφορετικές δωρεάν εκπαιδευτικές ενότητες με εκπαιδευτικό υλικό, διαθέσιμες σε 5 γλώσσες και προσβάσιμες από τον ιστότοπο.

Περιγραφή της Θεματικής Ενότητας

Κάνοντας κλικ στο μπλε κουμπί σε κάθε ενότητα, ο χρήστης μπορεί να έχει πρόσβαση σε μια σύντομη περιγραφή του περιεχομένου κάθε ενότητας.

#### Ξεκινήστε εδώ!

Πατώντας το κουμπί «Ξεκινήστε εδώ!», ο χρήστης μπορεί να ξεκινήσει κάθε ενότητα, ανακατευθυνόμενος στο χώρο μάθησης.

Το ταμπλό χρήστη των μαθησιακών ενοτήτων είναι πραγματικά απλό και περιλαμβάνει δύο κύρια μέρη: 1) την πλαϊνή μπάρα με όλα τα κεφάλαια και 2) τον κύριο χώρο με το εκπαιδευτικό υλικό.

05

Trans

Ο χρήστης μπορεί να πλοηγηθεί στην πλευρική μπάρα ή μέσα στο εκπαιδευτικό υλικό χρησιμοποιώντας τα συγκεκριμένα κουμπιά κατεύθυνσης.

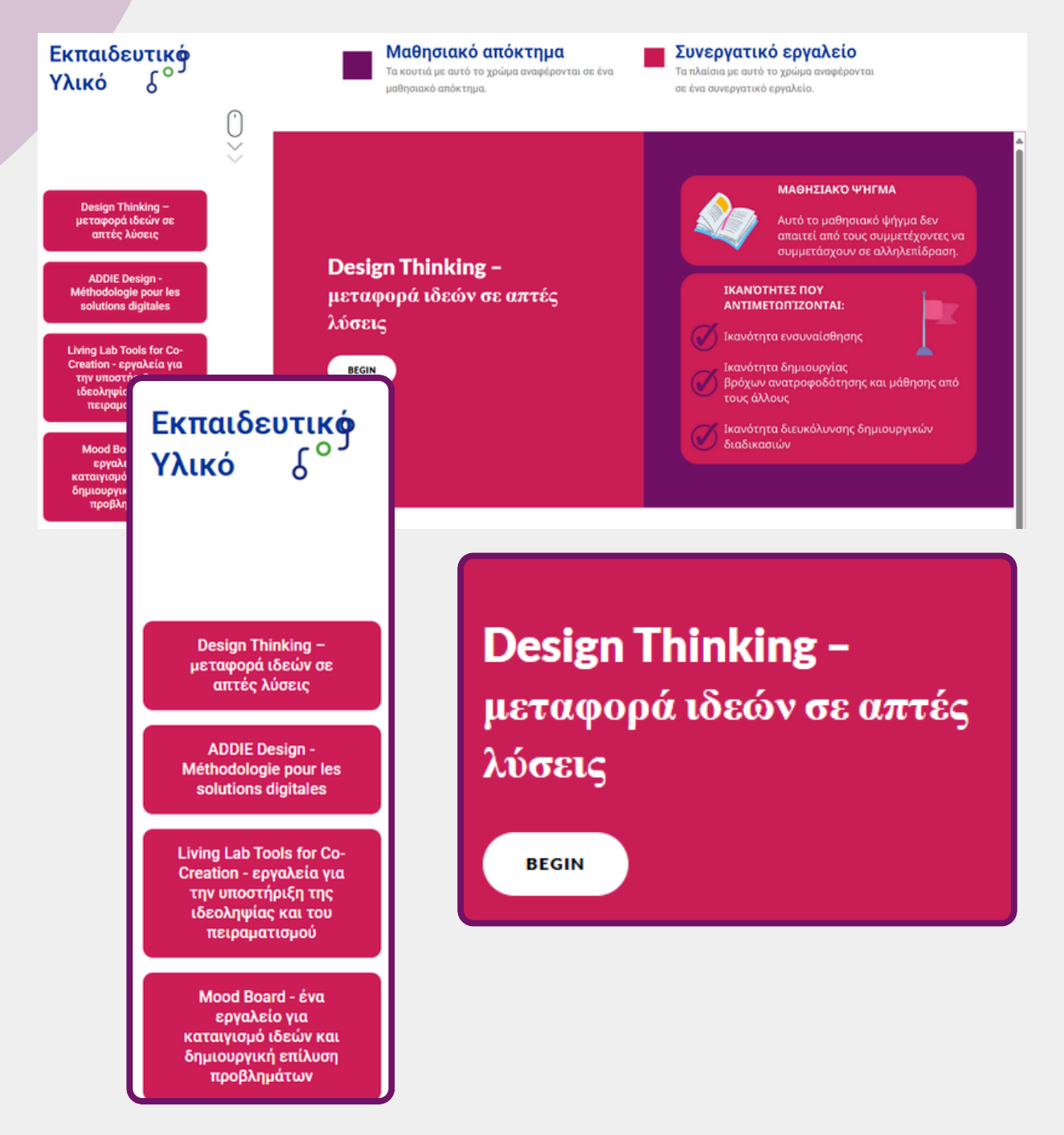

## DigiTrans Hub Γωνιά συνεργασίας

### Πώς λειτουργεί;

Η Γωνιά Συνεργασίας του κόμβου DigiTrans συνδέει ψηφιακούς πρωτοπόρους σε όλη την Ευρώπη. Εδώ, οι χρήστες μπορούν:

Trans

06

Digi

- Να ενταχθούν στο δίκτυο: Εγγραφείτε για να ενταχθείτε σε μια ζωντανή κοινότητα οργανισμών και πρωτοβουλιών που προωθούν τον ψηφιακό μετασχηματισμό.
- Εξερευνήστε το χάρτη: Ανακαλύψουν κοντινές πρωτοβουλίες και συνεργάτες χρησιμοποιώντας τον διαδραστικό χάρτη.
- Αναζήτηση στον κατάλογο: Φιλτράρετε τα μέλη ανά τομέα ή ενδιαφέροντα για στοχευμένες συνδέσεις.
- Δημιουργήστε συνδέσεις: Συνεργαστείτε με ομοϊδεάτες επαγγελματίες για να μοιραστείτε τεχνογνωσία και να δρομολογήσετε έργα με αντίκτυπο.

Αυτή η πλατφόρμα προωθεί τη συνεργασία, την ανταλλαγή γνώσεων και τις ουσιαστικές συνδέσεις στο ψηφιακό οικοσύστημα.

Πριν συμπληρώσετε τη φόρμα και ενταχθείτε στη Γωνιά Συνεργασίας DigiTrans, σας συνιστούμε να εγγραφείτε στη σελίδα της ομάδας LinkedIn και να γίνετε μέλος της ψηφιακής κοινότητας του DigiTrans.

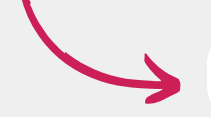

Join Our LinkedIn Group 🛛 📊

Digi Trans

07

#### Βήμα 6

Σε αυτό το βήμα, ο χρήστης θα μπορεί να συμπληρώσει τη φόρμα με τα στοιχεία της εταιρείας/του οργανισμού που εκπροσωπεί.

| Company / Organisation Name:      |    |
|-----------------------------------|----|
|                                   |    |
|                                   |    |
| Company / Organisation Descriptio | n: |
|                                   |    |
|                                   |    |
|                                   | 4  |
|                                   |    |
| Email:                            |    |
|                                   |    |
|                                   |    |
| Address:                          |    |
| Enter a location                  |    |
|                                   |    |
| Website:                          |    |
|                                   |    |
|                                   |    |
| Company / Organisation Sector:    |    |
| e.a IT. Agriculture               |    |
|                                   |    |
|                                   |    |

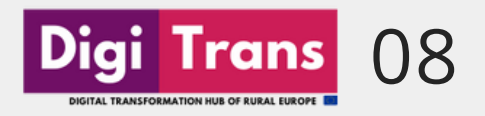

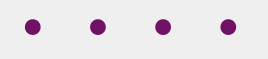

Απαντώντας σε μερικές ερωτήσεις, ο χρήστης μπορεί να δηλώσει τους τομείς ενδιαφέροντός του και τι αναζητά στη Γωνιά Συνεργασίας.

#### I'm Interested In:

Smart Environment (e.g. energy transition, decarbonisation, resource management)

Smart Economy (e.g. co-working, industry 4.0, robotics)

Smart Living (e.g. security, smart home technologies, community building)

Smart Society (e.g. e-learning, community building, digital citizenship)

Smart Mobility (e.g. automated transportation, logistics, shared mobility)

Smart Government (e.g. digital services, inclusion, open data)

What are you looking for in the DigiTrans Hub's Collaborative corner?

Best practices (learning from others)

Partnerships for upcoming initiatives and projects

Networking (connecting with other organizations)

I give my consent for the storage and use of the submitted information on the Digitrans Hub, based on the project's Privacy Policy

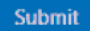

#### Βήμα 8

Μετά την υποβολή, οι διαχειριστές ελέγχουν και εγκρίνουν την καταχώρηση, οπότε τα στοιχεία του χρήστη εμφανίζονται στον διαδραστικό χάρτη και στη βάση δεδομένων επαφών.

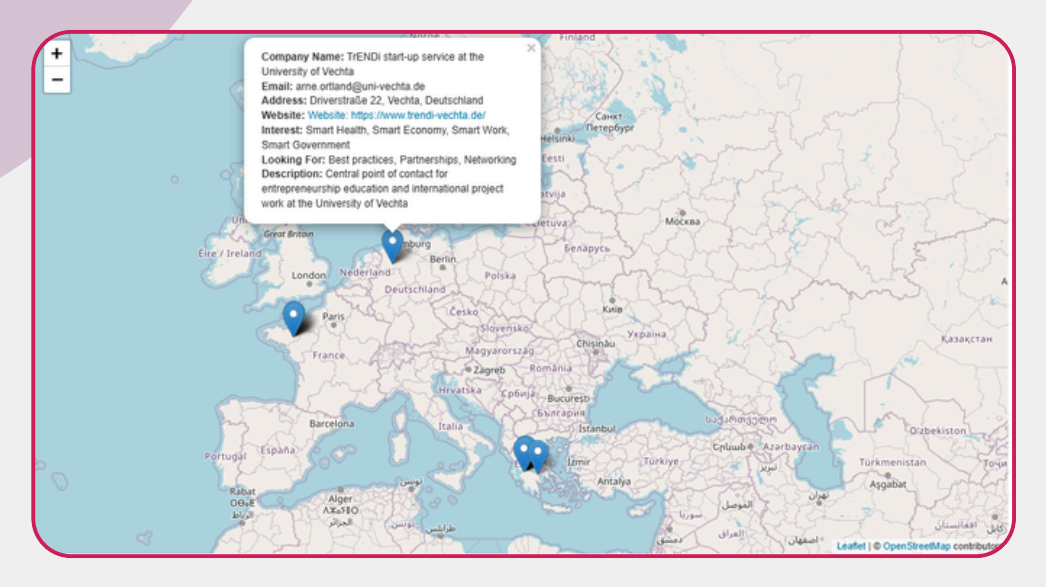

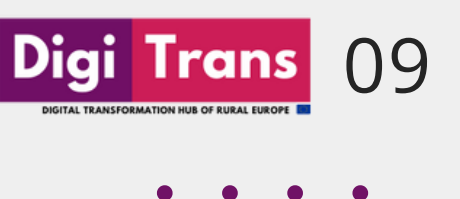

Δίπλα στην ενότητα του διαδραστικού χάρτη υπάρχει μια βάση δεδομένων στην οποία εμφανίζονται οι πληροφορίες που έχει υποβάλει κάθε μέλος του κόμβου.

Μια λειτουργία αναζήτησης βοηθά τον χρήστη να βρει εύκολα όλες τις πληροφορίες που αναζητά.

Επιπλέον, η προσαρμοσμένη αναζήτηση μπορεί να χρησιμοποιηθεί για το φιλτράρισμα της βάσης δεδομένων με βάση διάφορους δείκτες, όπως η τοποθεσία, ο τομέας και η περιοχή ενδιαφέροντος.

| InterMediaKT info@intermediakt.org Agiou Andreou<br>27, Patras, Greece https://intermediakt.org/ Smart Government Agiou Andreou<br>27, Patras, Greece https://intermediakt.org/ Smart Government Agiou Andreou<br>27, Patras, Greece Agiou Andreou<br>27, Patras, Greece Agiou Andreou<br>27, Patras, Greece Agiou Andreou<br>27, Patras, Greece Agiou Andreou<br>27, Patras, Greece Agiou Andreou<br>27, Patras, Greece Agiou Andreou<br>27, Patras, Greece Agiou Andreou<br>27, Patras, Greece Agiou Andreou<br>27, Patras, Greece Agiou Andreou<br>27, Patras, Greece Agiou Andreou<br>27, Patras, Greece Agiou Andreou<br>2012 in the fields of<br>education, training<br>and innovation,<br>through technology<br>tools, collaborations<br>and the exchange of<br>good practices. | Company<br>Name | Email                 | Address                             | Website                   | Sector                                  | Interests                          | Looking For                 | Company<br>Description                                                                                                    |
|----------------------------------------------------------------------------------------------------|-----------------|-----------------------|-------------------------------------|---------------------------|-----------------------------------------|------------------------------------|-----------------------------|----------------------------------------------------------------------------------------------------|
|                                                                                                    | InterMediaKT    | info@intermediakt.org | Agiou Andreou<br>27, Patras, Greece | https://intermediakt.org/ | Non Profit,<br>Education,<br>Technology | Smart Work,<br>Smart<br>Government | Partnerships,<br>Networking | An NGO based in<br>Greece, working sinc<br>2012 in the fields of<br>education, training<br>and innovation,<br>through technology<br>tools, collaborations<br>and the exchange of<br>good practices. |
|                                                                                                    |                 |                       |                                     |                           |                                         | )                                  |                             | good practices.                                                                                                    |

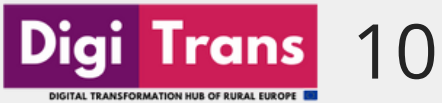

# DigiTrans Εμπνευσμένες ιστορίες

Στον ιστότοπό μας, οι χρήστες μπορούν να ανακαλύψουν εμπνευσμένες ιστορίες και μελέτες περιπτώσεων σχετικά με τον ψηφιακό μετασχηματισμό της αγροτικής Ευρώπης.

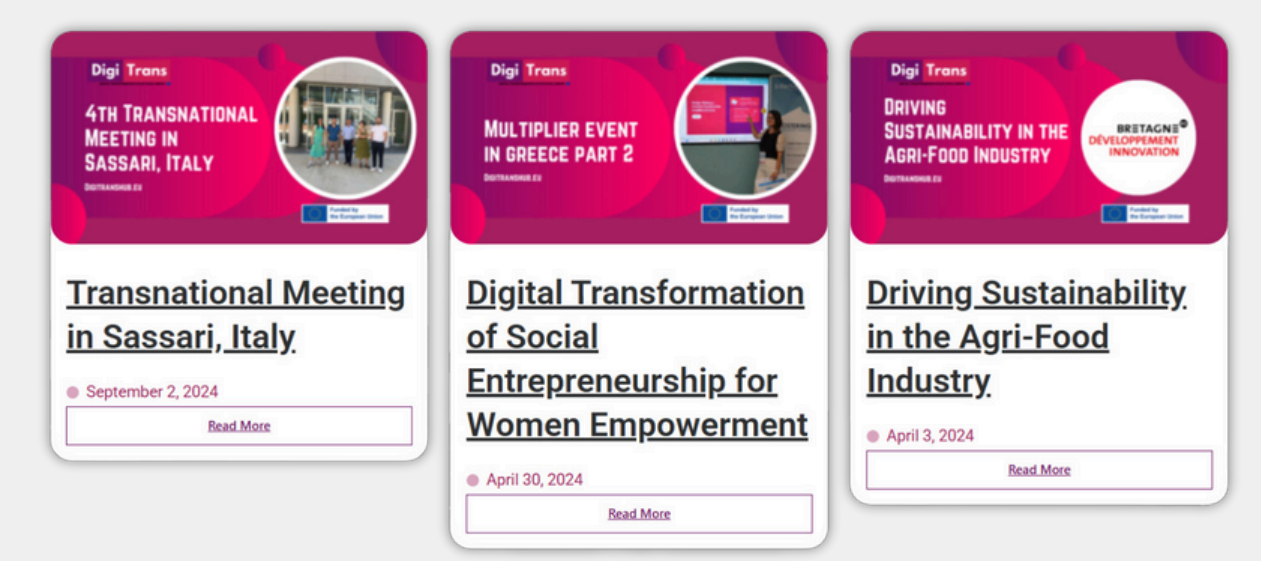

## **Επικοινωνία** Έργο DigiTrans

Εάν έχετε οποιαδήποτε ερώτηση σχετικά με τον τρόπο λειτουργίας της πλατφόρμας ή του κόμβου DigiTrans, μη διστάσετε να επικοινωνήσετε μαζί μας μέσω της σελίδας επικοινωνίας από τον ιστότοπο του έργου https://digitranshub.eu/contact/ ή στέλνοντας μήνυμα ηλεκτρονικού ταχυδρομείου στη διεύθυνση info@digitranshub.eu.

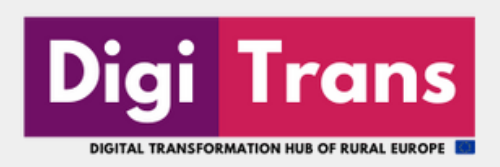

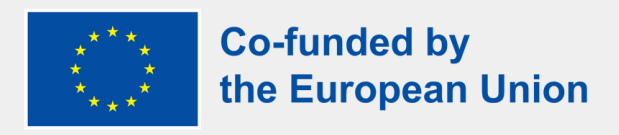

#### ΕΝΑ ΣΥΛΛΟΓΙΚΟ ΕΡΓΟ ΤΩΝ

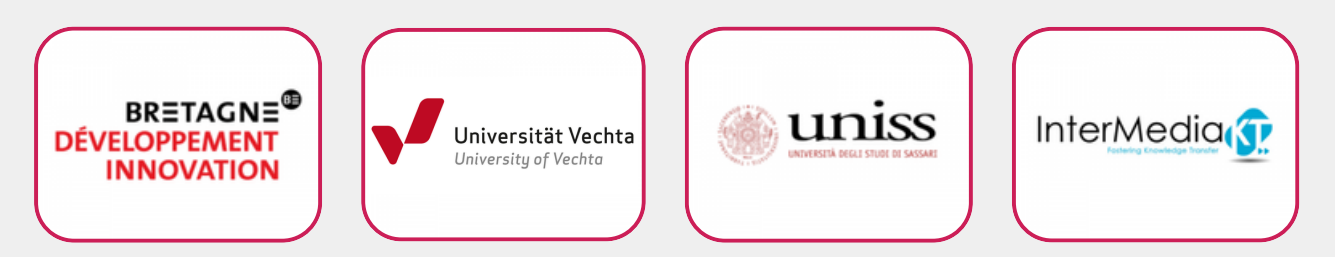

#### ΑΠΟΠΟΙΗΣΗ ΕΥΘΥΝΩΝ ERASMUS+

"Με τη χρηματοδότηση της Ευρωπαϊκής Ένωσης. Οι απόψεις και οι γνώμες που διατυπώνονται εκφράζουν αποκλειστικά τις απόψεις των συντακτών και δεν αντιπροσωπεύουν κατ'ανάγκη τις απόψεις της Ευρωπαϊκής Ένωσης ή του Ευρωπαϊκού Εκτελεστικού Οργανισμού Εκπαίδευσης και Πολιτισμού (EACEA). Η Ευρωπαϊκή Ένωση και ο EACEA δεν μπορούν να θεωρηθούν υπεύθυνοι για τις εκφραζόμενες απόψεις."

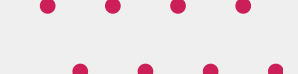

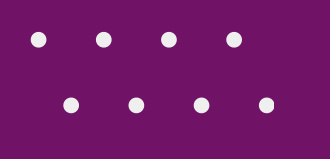